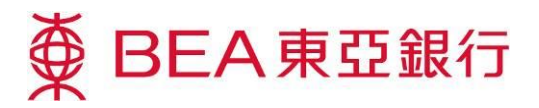

## **E-statement Service Demonstration**

# In just a few simple steps, you can:

#### Switch to e-statements:

 Log in to your Corporate Cyberbanking account as an System Administrator.

2 Select "Service Maintenance".

|                                                                                                |                                                                                                    | Welcome to                                                                                                    | Corpo                                     | rate Cyperbank                                                                                                    |
|------------------------------------------------------------------------------------------------|----------------------------------------------------------------------------------------------------|----------------------------------------------------------------------------------------------------|-------------------------------------------|----------------------------------------------------------------------------------------------------|
| Corporate Cyt                                                                                  | perbanking "CCB" Account Logi                                                                                                    | n                                                                                                    | Mercha                                    | int Account Login   繁體                                                                                                    |
| Account No.: 015 195<br>User ID. sys<br>PN: •••<br>Q W E R<br>A S D F<br>Z X C                 | 8900000<br>adm2<br>TYUIOP<br>GHJKL<br>OZ7<br>VBNM<br>368                                                                                                    | Save your COB account no.<br>on this computer.                                                                 |                                           | ∯ BEA#QMG                                                                                                    |
| Quick Links<br>FAQs<br>Services<br>Mantenance Schedule<br>Systemilequements                    | Ace Clear 5                                                                                                    | A new way to<br>pay & deposit che                                                                              | eques                                     | Customer Alert - Bew v<br>of Bogus Voice Message<br>Calls. For more informatio<br>please cick here or call<br>2211 1333.                                                                                                    |
|                                                                                                |                                                                                                    |                                                                                                    |                                           |                                                                                                    |
| ∯ BEA東亞銀行                                                                                      | 7 (2)                                                                                                    | Cc                                                                                                    | orpora<br>體   简体                          | te Cyberbank                                                                                                    |
| ● BEA東亞銀行                                                                                      | T<br>2<br>nance Service Maintenance Administration                                                                                                    | Cc                                                                                                    | D <b>rpora</b><br>體   窗体                  | te Cyberbank<br>i Contact Us Log                                                                                                    |
| 使 BEA東亞銀行<br>Home User Mainte<br>Hotlines<br>Corporate<br>Banking Service<br>(852) 2211 1321   | Service Maintenance Administration Culck Links Create New User Statement/Add/ce CyberAlert Demo                                                                                               | Corporate Tax Loan<br>Programme                                                                                | orpora<br>₩ ⊨ ≋⊄                          | te Cyberbank<br>() Contact US () Log<br>SYSADM2 (Adminisi<br>Perious Log m:<br>1 SEP 2016 1848-19<br>Logn Fabure Count 0<br>Message Box<br>Settings                                                                                                    |
| 使 BEA東亞銀行<br>Home I User Mainte<br>Hotlines<br>Corporate<br>Banking Service<br>(852) 2211 1321 | Culck Links<br>CyberAlert<br>CyberAlert<br>Demo<br>CyberAlert<br>Demo<br>CyberAlert                                                                                                    | Corporate Tax Loan<br>Programme                                                                                | orpora<br>∄∣≊i≉                           | te Cyberbani<br>Contact Us Lo<br>SYSADM2 (Adminis<br>Revious Log in<br>21 SEP 2016 1848-10<br>Message Box<br>Message Box<br>Settings                                                                                                    |
| 使 BEA東亞銀<br>Home I User Mainte<br>Hotlines<br>Corporate<br>Banking Service<br>(852) 2211 1321  | anace Service Maintenance Administration                                                                                                    | Co<br>Se<br>Corporate Tax Loan<br>Programme<br>DaterTime (HKT)                                                 | Drpora<br>登 前体                            | te Cyberbani<br>Contact Us Login<br>Pevious Login<br>21 SP 2016 188419<br>Login Palure Court 0<br>Message Box<br>Settings<br>Save more than 70%<br>remittance arviv                                                                                                    |
| 使 BEA東亞銀<br>Home I User Mainte<br>Hotlines<br>Corporate<br>Banking Service<br>(852) 2211 1321  | Culck Links<br>Create New User<br>Cyber/Aert<br>Damo<br>Inbox<br>Subject<br>Enhance d Security for Corporate Cyberbanking                                                                     | Corporate Tax Loan<br>Programme<br>DaterTime (HKT)<br>09:05/2016 00 00                                         | Drpora<br>證 ) 简体<br>Status                | te Cyberbani<br>ContactUs Login<br>21 SYSADM2 (Adminis<br>Revious Login<br>21 SEP 2016 18.8418<br>Revious Login<br>21 SEP 2016 18.8418<br>Message Box<br>Settings<br>Save more than 70%<br>remittance servic<br>charges<br>Charges                                                                                                    |
| 使 BEA東亞銀行<br>Home User Mainte<br>Hotlines<br>Corporate<br>Banking Service<br>(852) 2211 1321   | Service Maintenance Administration Culck Links Create New User Statement/Advice CyberAlert Demo Inbox Subject Enhanced Security for Corporate Cyberbanking Notice of Revision on Bank Chargea | Corporate Tax Loan<br>Programme<br>Date/Time (HKT)<br>09/05/2016 00 00<br>04/04/2016 00 00                     | Drpora<br>證 ) 第件                          | te Cyberbani<br>Contact Us to to to<br>Periods Log in<br>21 SP2016 16:48:19<br>Login Fabric Court O<br>Message Box<br>Settings<br>Save more than 70%<br>remittance servic<br>charges<br>Charges for Corporate<br>Cyberbaningt fund trans                                                                                                    |
| 使 BEA東亞銀<br>Home User Mainte<br>Hotlines<br>Corporate<br>Banking Service<br>(852) 2211 1321    |                                                                                                    | Corporate Tax Loan<br>Programme<br>DaterTime (HKT)<br>09/05/2016 00 00<br>04/04/2016 00 00<br>16/02/2015 18.42 | Drpora<br>2世 )第件<br>Status<br>日<br>日<br>日 | te Cyberbani<br>Contact Us to to to to the format of the format of the for |

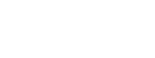

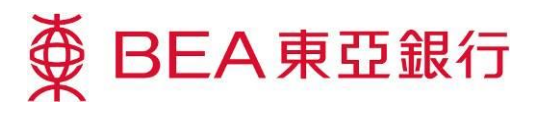

3 Select

"e-Statement/e-Advice" and click "Edit".

| 🛱 BEA東亞銀行                          |                 |             |                                            |                            |               |                |              | C       | orpora            | ate Cyberbanking                                                                     |
|------------------------------------|-----------------|-------------|--------------------------------------------|----------------------------|---------------|----------------|--------------|---------|-------------------|--------------------------------------------------------------------------------------|
|                                    |                 |             |                                            |                            |               |                |              | 92      | 體 简体              | i Contact Us Dogout                                                                  |
| Home   User Maintena               | nce I Service   | e M air     | ntenance I Adr                             | ninistration               |               |                |              |         |                   | a Pint                                                                               |
| e-Statement / e-Advice             | Service Mainten | ance >      | e-Statement / e-A                          | dvice                      |               |                |              |         |                   | SYSADM2 (Administrator)                                                              |
| Statement Options                  | The following i | s a lis     | t of users who are                         | eligible to regis          | ter for e-Sta | atem ent / e-4 | Advice servi | ces *   | et Nomol          | Previous Log in:<br>27 SEP 2016 17:07:27 HKT<br>Login Failure Count: 0               |
| CyberAlert 3                       | e-Statement     | All<br>Acco | e-Advice<br>Securities<br>punts"Account(s) | Receive Email<br>Reminder* | UserID        | User<br>Name   | FAP          | DAP     | Service<br>Status | <ul> <li>Message Box</li> <li>Settings</li> </ul>                                    |
| Hotlines<br>Corporate              | ~               | ~           | <b>V</b>                                   | • Y O N                    | 2USER         | 2USER          | DEFFAP1      | DEFDAP1 | Normal            | Save more than 70% on remittance service                                             |
| Banking Service<br>(852) 2211 1321 | $\checkmark$    | ~           | $\checkmark$                               | OY ®N                      | 33            | 33             | DEFFAP1      | DEFDAP1 | Normal            | charges                                                                              |
|                                    | ~               |             |                                            | Oγ⊛N                       | A02           | A02            | DEFFAP1      | DEFDAP1 | Normal            | Charges for Corporate<br>Cyberbanking fund transfers                                 |
|                                    |                 |             |                                            | OY ®N                      | B01           | dorothy        | DEFFAP1      | DEFDAP1 | Normal            | transfers, CHATS, and fund<br>transfers to BEA China                                 |
|                                    |                 |             |                                            | ⊖ y ⊛ N                    | BANNER        | BANNER         | DEFFAP1      | DEFDAP1 | Normal            | accounts) have been<br>reduced, giving you greater<br>savings. For more information. |
|                                    | ~               | ~           | 4                                          | OY ®N                      | BIG5          | BIG5           | DEFFAP1      | DEFDAP1 | Normal            | please click here.                                                                   |
|                                    | 1               | 1           | <b>V</b>                                   | OY●N                       | USERUSE<br>R  | USERUSER       | DEFFAP1      | DEFDAP1 | Normal            | One Platform for E-bills                                                             |
|                                    |                 |             |                                            |                            |               |                |              |         | Edit              | » Register Now                                                                       |

4 Tick the checkbox of e-Statement for the user who wish to register for e-Statement.

| ∯ BEA東亞銀行                                   | ī               |              |                                                        |                              |              |              |              | Co            | orpora            | te Cyberbanking                                                                      |
|---------------------------------------------|-----------------|--------------|--------------------------------------------------------|------------------------------|--------------|--------------|--------------|---------------|-------------------|--------------------------------------------------------------------------------------|
|                                             |                 |              |                                                        |                              |              |              |              | 梥             | 體 简体              | j Contact Us 📘 Logout                                                                |
| Home   User Maintena                        | ance   Servic   | e Maint      | enance I Adn                                           | ninistration                 |              |              |              |               |                   | 🖨 Print                                                                              |
| e-Statement / e-Advice<br>Statement Options | Service Mainten | nance > €    | e-Statem ent / e-A                                     | dvice                        |              |              |              |               |                   | SYSADM2 (Administrator)<br>Previous Log In:                                          |
| Mobile Banking                              | The following   | is a list    | of users who are                                       | e eligible to regis          | ter for e-St | atement / e- | Advice servi | ces*<br>Statu | s: Normal         | 21 SEP 2016 18:48:19 HKT<br>Login Failure Count: 0                                   |
| CyberAlert                                  | e-Statem ent    | All<br>Accol | e-Advice<br>Securities<br>Ints <sup>#</sup> Account(s) | Receive Em ail<br>Rem inder* | User ID      | User<br>Name | FAP          | DAP           | Service<br>Status | Message Box                                                                          |
| Hotlines<br>Corporate                       | V               | <b>v</b>     | ~                                                      | • Y • N                      | 2USER        | 2USER        | DEFFAP1      | DEEDAP1       | Normal            | Save more than 70% on<br>remittance service                                          |
| Banking Service<br>(852) 2211 1321          | 1               | $\checkmark$ | $\checkmark$                                           | Oγ ® N                       | 33           | 33           | DEFFAP1      | DEFDAP1       | Normal            | charges                                                                              |
|                                             | <b>v</b>        |              |                                                        | ⊖ y                          | A02          | A02          | DEFFAP1      | DEFDAP1       | Normal            | Cyberbanking fund transfers<br>(including telegraphic                                |
|                                             |                 |              |                                                        | OY ®N                        | B01          | dorothy      | DEFFAP1      | DEFDAP1       | Normal            | transfers, CHATS, and fund<br>transfers to BEA China                                 |
|                                             |                 |              |                                                        | ⊖y ⊛n                        | BANNER       | BANNER       | DEFFAP1      | DEFDAP1       | Normal            | accounts) have been<br>reduced, giving you greater<br>savings. For more information, |
|                                             | ~               | $\checkmark$ | ~                                                      | OY ®N                        | BIG5         | BIG5         | DEFFAP1      | DEFDAP1       | Normal            | please click here.                                                                   |
| 4                                           | V               | 1            | $\checkmark$                                           | ⊖ y                          | EDDIE        | EDDIE        | DEFFAP1      | DEFDAP1       | Normal            |                                                                                      |
|                                             | 1               | $\checkmark$ | $\checkmark$                                           | ⊖y ®n                        | GB           | GB           | DEFFAP1      | DEFDAP1       | Normal            | E-bills Water Rates                                                                  |

# Select "Statement Options" and click "Edit".

| Home   User Mainter                                            | nance   Service Mainte  | enance I Administratio                                          | n                               |     |                    | 8, Print                                                                                         |
|----------------------------------------------------------------|-------------------------|-----------------------------------------------------------------|---------------------------------|-----|--------------------|--------------------------------------------------------------------------------------------------|
| e-Statem ent / e-Advice<br>Statement Options<br>Mobile Banking | Service Maintenance > S | tatement Options                                                |                                 |     | Status: Normal     | SYSADM2 (Administrator)<br>Previous Log in:<br>22 SEP 2016 10:54:34 HKT<br>Login Failure Count 0 |
| CyberAlert                                                     | SUPREMEGOLD CHIP        |                                                                 |                                 |     |                    | Message Box Settings                                                                             |
|                                                                | Account Number          | Account Number Account Name Account Type CCY Statement Settings |                                 |     |                    |                                                                                                  |
| Hotlines                                                       | 015-195-25-00000-0      | CHAN TAI MAN                                                    | Statement Savings Account       |     | e-Statement Only   | Save more than 70% on                                                                            |
| Banking Service<br>(852) 2211 1321                             | 015-195-40-00000-0      | TRADE INTERNET CO                                               | CNY Current Account             | CNY | Both               | remittance service<br>charges                                                                    |
|                                                                | 015-168-10-00000-0      | CHAN TAI MAN                                                    | Statement Savings Account       |     | Both               | Charges for Corporate<br>Cyberbanking fund transfers                                             |
|                                                                | 015-514-10-00000-0      | CHAN TESTING                                                    | Statement Savings Account       |     | Both               | (including telegraphic<br>transfers_CHATS_and fund                                               |
|                                                                | 015-168-40-00000-0      | TEST DIAMOND                                                    | USD Current Account             | USD | e-Statement Only   | transfers to BEA China                                                                           |
|                                                                | 015-168-40-00000-0      | TRADE INTERNET CO                                               | CNY Current Account             | CNY | Both               | reduced, giving you greater<br>savings. For more information,                                    |
|                                                                | 015-168-40-00000-0      | UAT CCB TESTING A                                               | Current Account<br>(Collection) | HKD | e-Statement Only   | please click nere.                                                                               |
|                                                                | 015-195-40-00000-0      | SIM TEST A                                                      | USD Current Account             | USD | e-Statement Only   | One Platform for E-bills                                                                         |
|                                                                | 015-168-40-00000-0      | NORMAL TESTING                                                  | HKD Current Account             | HKD | e-Statement Only   | >> Register low                                                                                  |
|                                                                | 015-168-40-00000-0      | UAT CCB TESTING A                                               | Current Account<br>(Collection) | HKD | e-Statement Only   | Transfer conveniently<br>and save money                                                          |
|                                                                | FOOD CO LIMITED         |                                                                 |                                 |     |                    |                                                                                                  |
|                                                                | Account Number          | Account Name                                                    | Account Type                    | ссү | Statement Settings |                                                                                                  |
|                                                                | 015-168-40-00000-0      | HKE TEST                                                        | Statement Savings Account       |     | e-Statement Only   |                                                                                                  |
|                                                                |                         |                                                                 |                                 |     | Edit               |                                                                                                  |

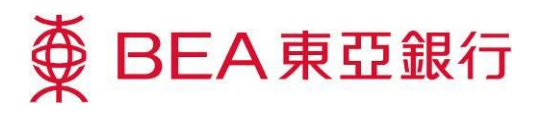

"Proceed".

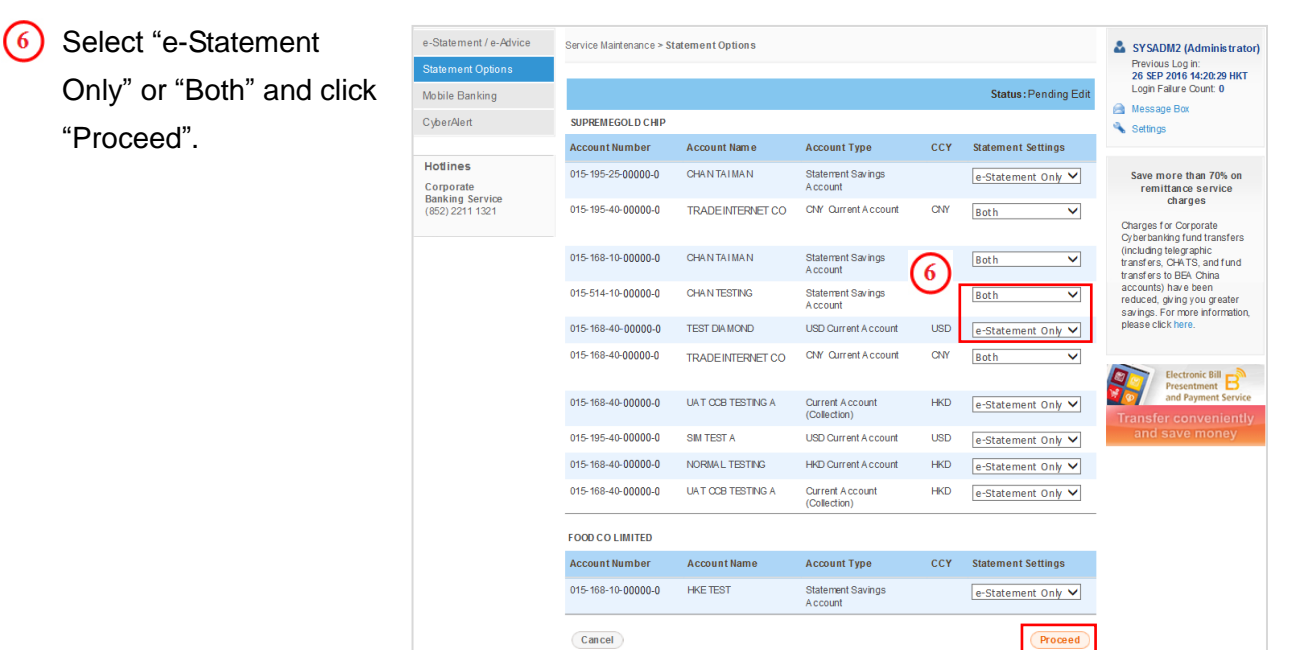

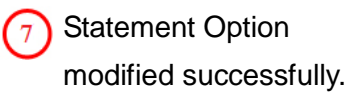

| Home   User Maintena               | nce I Service Mainter     | ance I Administration |                                  |     |                          | @ Print                                                                      |
|------------------------------------|---------------------------|-----------------------|----------------------------------|-----|--------------------------|------------------------------------------------------------------------------|
| e-Statement / e-Advice             | Service Maintenance > Sta | tement Options        |                                  |     |                          | SYSADM2 (Administrator)<br>Previous Log in:                                  |
| Mobile Banking<br>CyberAlert       | Statement                 | Option Modified       | Successfully                     |     | 26 SEP 2016 17:42:42 HKT | 26 SEP 2016 17:13:55 HKT<br>Login Falure Count: 0<br>Message Box<br>Settings |
|                                    |                           |                       |                                  |     | ОК                       |                                                                              |
| Hotlines<br>Corporate              |                           |                       |                                  |     | Status:Normal            | Save more than 70% on<br>remittance service                                  |
| Banking Service<br>(852) 2211 1321 | SUPREMEGOLD CHIP          |                       |                                  |     |                          | charges                                                                      |
|                                    | Account Number            | Account Name          | AccountType                      | ССҮ | Statement Settings       | Charges for Corporate<br>Cyberbanking fund transfers                         |
|                                    | 015-195-25-00000-0        | CHAN TAIMAN           | Statement Savings Account        |     | e-Statement Only         | (including telegraphic<br>transfers, CHATS, and fund                         |
|                                    | 015-195-40-00000-0        | TRADE INTERNET CO     | CNY Current Account              | CNY | Both                     | transfers to BEA China<br>accounts) have been<br>reduced, dving you greater  |
|                                    | 015-168-10-00000-0        | CHAN TAI MAN          | Statement Savings Account        |     | Both                     | savings. For more information,                                               |
|                                    | 015-514-10-00000-0        | CHAN TESTING          | Statement Savings Account        |     | Both                     | please click here.                                                           |
|                                    | 015-168-10-00000-0        | TEST DIA MOND         | USD Current Account              | USD | e-Statement Only         |                                                                              |
|                                    | 015-168-40-00000-0        | TRADE INTERNET CO     | CNY Current Account              | CNY | Both                     | One Platform for E-bills<br>Register Now                                     |
|                                    | 015-168-40-00000-0        | UAT COB TESTING A     | Ourrent A ccount<br>(Collection) | HKD | e-Statement Only         | on remittance<br>service charges                                             |
|                                    | 015-195-40-00000-0        | SIM TEST A            | USD Current Account              | USD | e-Statement Only         |                                                                              |
|                                    | 015-168-40-00000-0        | NORMAL TESTING        | HKD Current Account              | HKD | e-Statement Only         |                                                                              |
|                                    | 015-168-40-00000-0        | UAT CCB TESTING A     | Ourrent A ccount<br>(Collection) | HKD | e-Statement Only         |                                                                              |
|                                    | FOOD CO LIMITED           |                       |                                  |     |                          |                                                                              |
|                                    | Account Number            | Account Name          | Account Type                     | CCY | Statement Settings       |                                                                              |
|                                    | 015-168-10-00000-0        | HKE TEST              | Statement Savings Account        |     | e-Statement Only         |                                                                              |

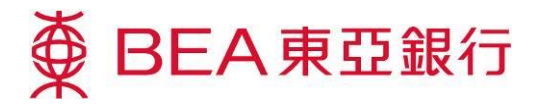

### View your e-statements:

 Log in to your Corporate Cyberbanking account as a User.

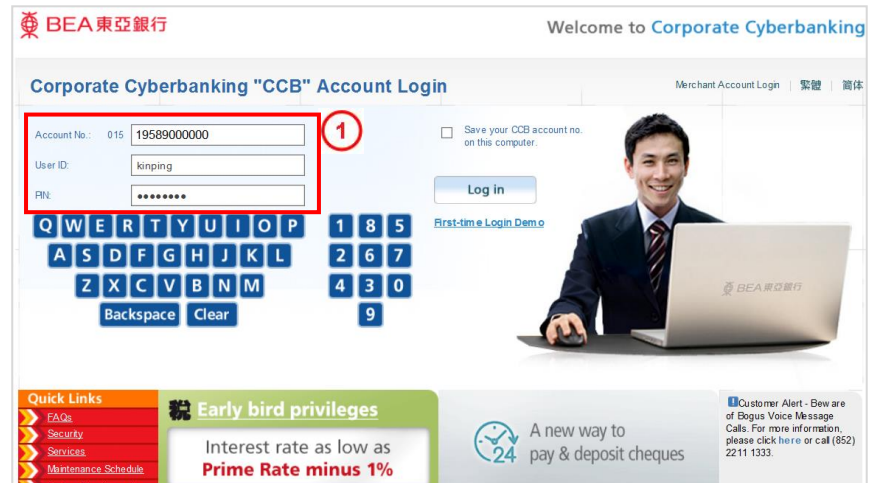

Select "Banking Services" from the main menu.

| ● BEA東亞銀行<br>Home Cash Manage                                            | i<br>iment Trade MPF Payroli & Autopay                                                                                                    | Banking Services 2             | Corpora<br>繁體   簡体 | ite Cyberbanking                                                                                                    |
|--------------------------------------------------------------------------|----------------------------------------------------------------------------------------------------|--------------------------------|--------------------|----------------------------------------------------------------------------------------------------|
| Approval Centre View Approval Lists Sign Unsign Send • Trade Services(1) | Quick Links  Balance  Summary  Control Control | Corporate Tax Loa<br>Programme | n                  | KINPING (Signer) Previous Log In: 22 SEP 2016 1040-43 HKT Logn Fature Court: 0     Message Box     Settinas                                                                                  |
| Cheque(3)     e-Cheque(10)     Liquidity Management(5                    | Inbox<br>Subject                                                                                                    | Date/Time (HKT)                | Status             | Save more than 70% on remittance service                                                                                                    |
| Hotlines                                                                 | Update e-Cheque limits<br>Enhanced Security for Corporate Cyberbanking                                                                                                    | 09/05/2016 15:08               | 2                  | charges<br>Charges for Corporate<br>Cyberbanking fund transfers                                                                                                    |
| Corporate<br>Banking Service<br>(852) 2211 1321                          | Notice of Revision on Bank Charges                                                                                                    | 04/04/2016 00:00               |                    | (including telegraphic<br>transfers; OHATS, and fund<br>transfers to BEA China<br>accounts) have been<br>reduced, giving you greater<br>savings. For more information,<br>please click here. |
|                                                                          |                                                                                                    |                                |                    | Calendar<br>Calendar<br>September 2016<br>S M T W T F S<br>1 2 3                                                                                                    |

3 Select

"Statement/Advice" and "View e-Statement".

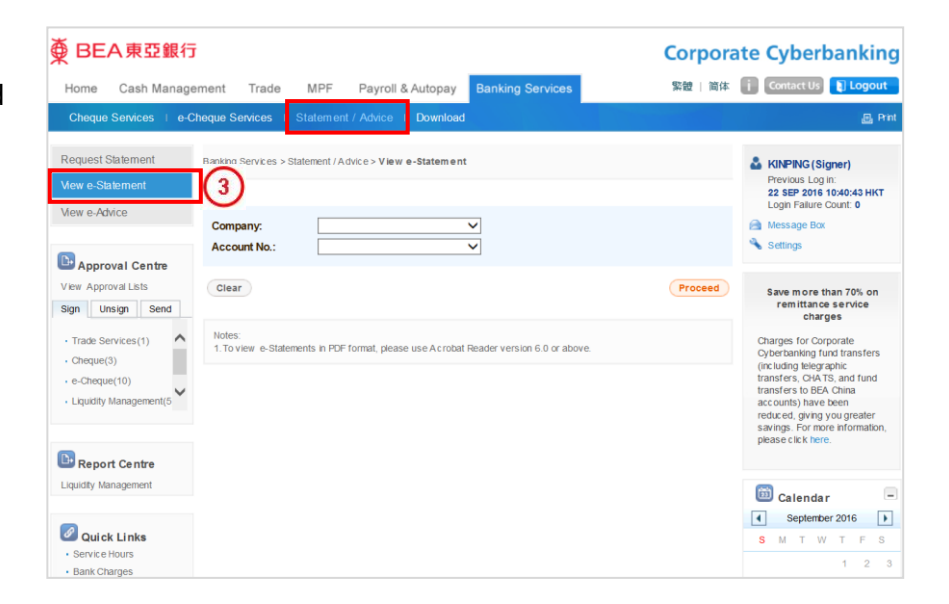

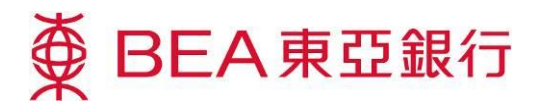

 Select "Company" and "Account No.".
 Click "Proceed".

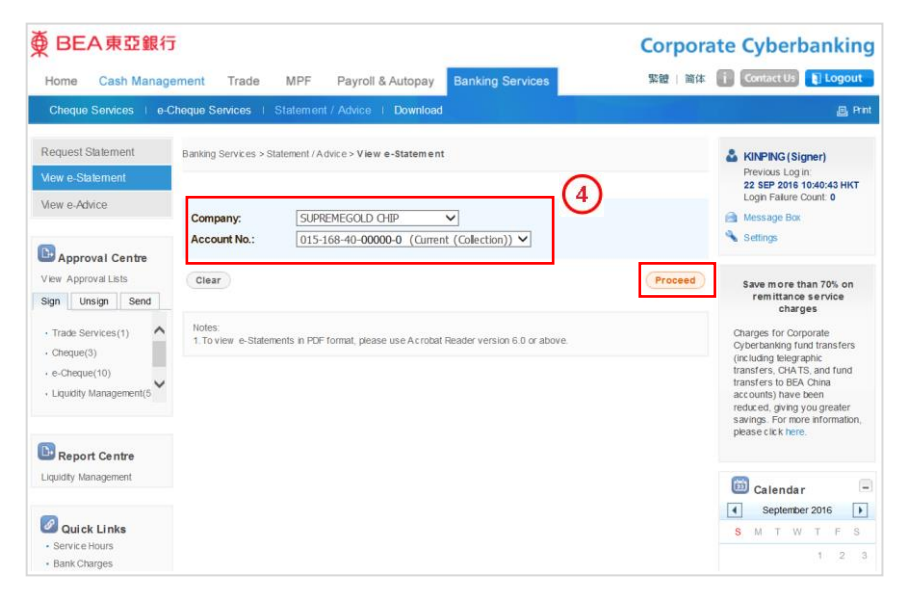

S Click "Download" to save the e-Statement.

| 🕀 BEA東亞銀行                                                                    | Ĵ                                                                                                    | Corporate Cyberbanking                                                                                                    |  |  |  |  |  |  |
|------------------------------------------------------------------------------|----------------------------------------------------------------------------------------------------|----------------------------------------------------------------------------------------------------|--|--|--|--|--|--|
| Home Cash Manag                                                              | ement Trade MPF Payroll & Autopay Ba                                                                                                    | iking Services 緊體」简体 🧰 Contact Us 👔 Logout                                                                                                    |  |  |  |  |  |  |
| Cheque Services   e-0                                                        | Cheque Services   Statement / Advice   Download                                                                                                    | @ Pitt                                                                                                    |  |  |  |  |  |  |
| Request Statement<br>View e-Statement<br>View e-Advice                       | Banking Services > Statement / Advice > View e-Statement<br>SUPREMEGOLD CHIP<br>Current Account (Collection) 015-168-40-00000-0<br>Statement Date:                                                                                                    | Solution States States |  |  |  |  |  |  |
| View Approval Lists Sign Unsign Send                                         | Page Range:                                                                                                    | 1 and more V<br>Save more than 70% on<br>remittance service<br>charges                                                                                                    |  |  |  |  |  |  |
| Irade Services(1)     Cheque(3)     e-Cheque(10)     Liquidity Management(5  | Charges for Compo<br>Anter:     Actes:     Actes |                                                                                                    |  |  |  |  |  |  |
| Liquidity Management                                                         | information being dowinloaded through the Internet. You should<br>statement by verifying with its online version. BEA's records sh<br>due to manifest errors.                                                                                                    | ansure the integrity and completeness of such<br>all be conclusive and binding for all purposes unless<br>Calendar<br>September 2016                                                                                                    |  |  |  |  |  |  |
| <ul> <li>Quick Links</li> <li>Service Hours</li> <li>Bank Charges</li> </ul> |                                                                                                    | 8 M T W T F S<br>1 2 3                                                                                                    |  |  |  |  |  |  |

6 Click "View" to view the e-Statement.

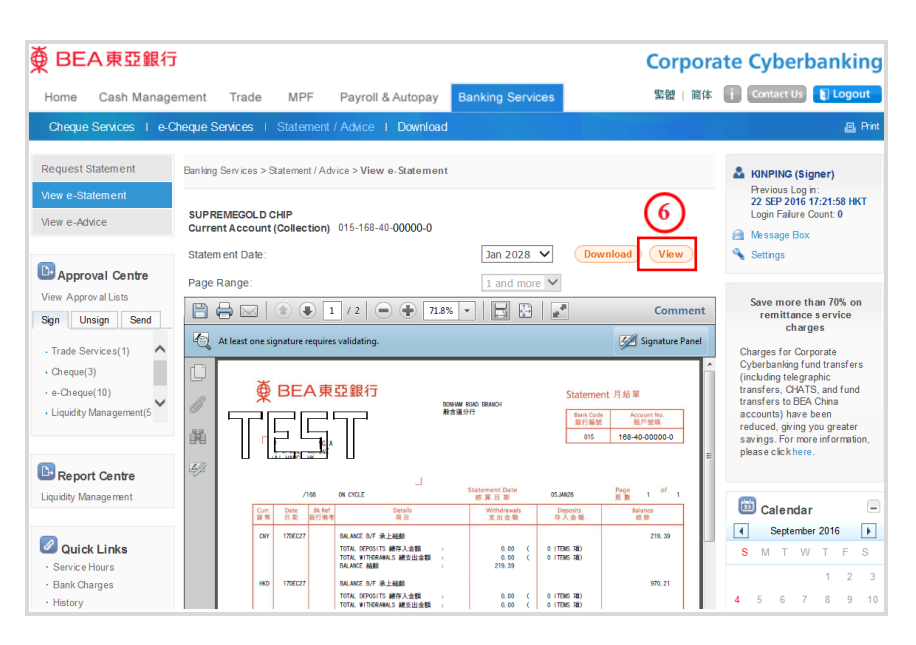